## Insight App for IOS and Android

The app will work with both Parental and Student accounts.

Go to the App Store on your device and download the Insight App (Search for 'Insight by TASC')

You will see this icon on your screen,

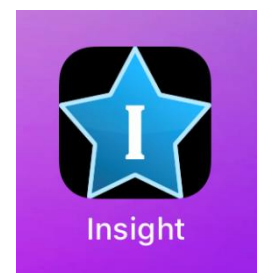

## Open the App

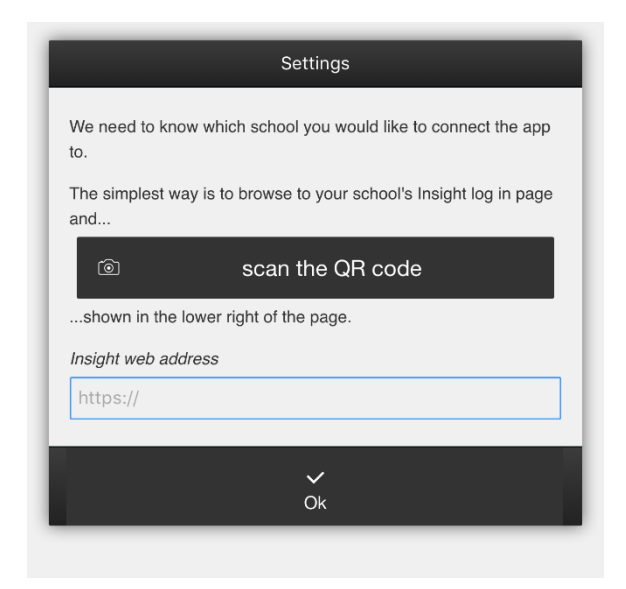

You are given 2 options, to scan the QR code that can be found on the Insight landing page (<u>https://reports.st-martins.essex.sch.uk/INSIGHT/</u>) or type the address in manually.

## QR Code from Insight Webpage

| C Spiceworks | s - Open Ticke: X O St Martin's School - Hore: X O Insight X                                                                                                    | (4    |        |
|--------------|----------------------------------------------------------------------------------------------------|-------|--------|
| - > C 1      | E Secure   https://reports.at-martins.essex.sch.uk/INSIGHT/secure.aspx?ReturnUrl=%2finsight%2f                                                                                                    |       | 0r ☆ : |
| Apps For a   | pulck access, place your bookmarks here on the bookmarks bar. Import bookmarks now                                                                                                    |       |        |
|              | If you need assistance with logging in,<br>please email itsupport@st-martins.essex.sch.uk.<br>Thank you                                                                                                    | Log n |        |
|              |                                                                                                    |       |        |
|              | ST. MARTIN'S SCHOOL                                                                                                    |       |        |
| 0            | Headnesher: Mr. M. J., O'Stillinin<br>HANKARIGH HL, LUBE HITTON BERKTIYOOO, ESSEX, CM13 2HG, United Kingdom<br>Tel D1277 238300 Fax:O'1277 238301 Email: enquins-gist-matins:essex.sch.uk. Website: http://www.st-matins.essex.sch.uk.<br>Summer Term: 16 April 2018 - 30 July 2018 |       | 1      |

Click the partially visible QR code to display it

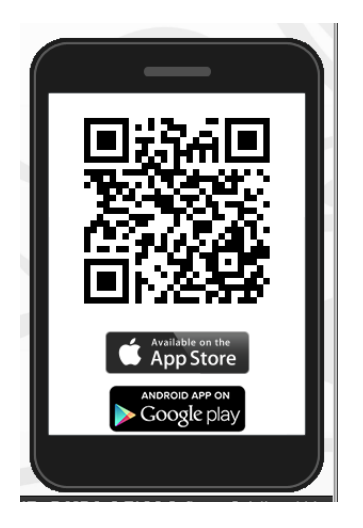

Press 'scan the QR code' on your device and press  $\mathbf{OK}$ 

## Manually enter address

Alternatively you can type in the address where it says '**Insight web address**' <u>https://reports.st-martins.essex.sch.uk/INSIGHT/</u>

Once done press OK

| Insight 🌣        | ŧ |  |  |  |
|------------------|---|--|--|--|
| Username         |   |  |  |  |
| Username         |   |  |  |  |
| Password         |   |  |  |  |
| Password         |   |  |  |  |
| Remember me      |   |  |  |  |
| Sign in          |   |  |  |  |
| Recover password |   |  |  |  |

Enter your Insight user name and password that was supplied to you by St Martins School. You also have the option to check the '**remember me**' box. This will save you having to put your user ID and password in every time you use the app.

Click 'Recover password' if you don't know your password. The details will be emailed to you.

If this is the first time you have used insight, you will be prompted to change your password:

| For security,<br>your earliest | please change your password at convenience. |  |
|--------------------------------|---------------------------------------------|--|
| New passwo                     | rd                                          |  |
| Retype pass                    | word                                        |  |
|                                |                                             |  |
|                                | Ok                                          |  |

You will be taken back to the log in screen. Enter the new password you have just created and press **OK**.

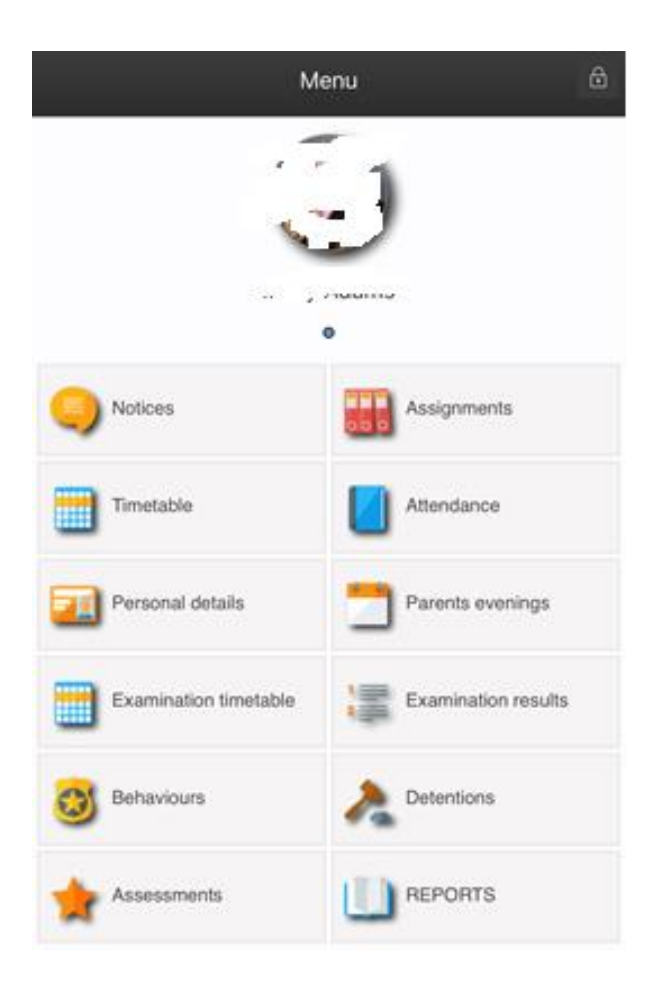